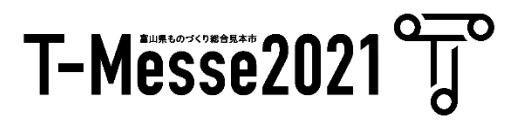

## T-Messe 2021 富山縣工業技術制造產品綜合展覽會

### 參展商手冊 (線上展會) 10月5日更新版本

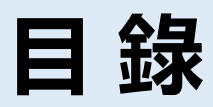

| • | 關於日程(10月5日更新)     |    |
|---|-------------------|----|
| • | 線上展會頁面構成(從觀眾的角度看) | 4  |
|   | 展廳 首頁             | 5  |
|   | 展廳 行業分類搜索頁面       | 6  |
|   | 展位   首頁           | 7  |
|   | 展位 稿件壹覽頁面         |    |
|   | 展位 稿件詳細頁面         |    |
|   |                   |    |
| • | ・展位設定 / 操作流程      | 10 |
|   | ①展位基本設定           | 11 |
|   | ②展位稿件設定           |    |
|   | ③多語言展位設定          | 15 |
|   | ④展位設置確認           |    |
|   | ⑤會議室設定 (9月30日更新)  |    |
|   | ⑥會議室操作 (9月30日更新)  |    |
|   | ⑦聊天功能設定 (9月30日更新) | 20 |
|   | ⑧獲取記錄 (9月30日更新)   | 21 |
|   |                   |    |

| • | 常見問題 | <br>22 |
|---|------|--------|
| • | 咨詢處  | <br>23 |

# 關於日程安排

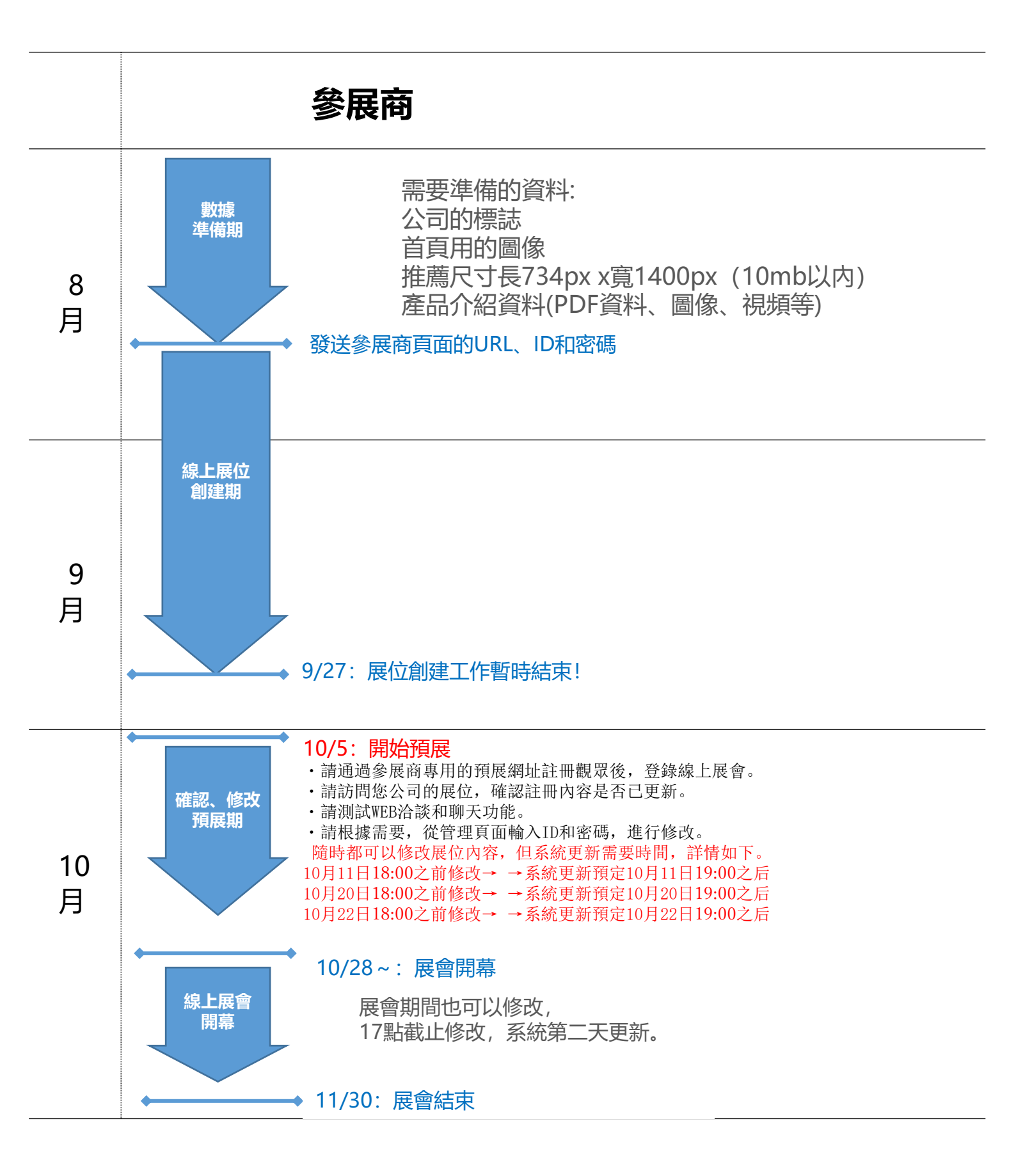

## 線上展會頁面構成 (從觀眾的角度看)

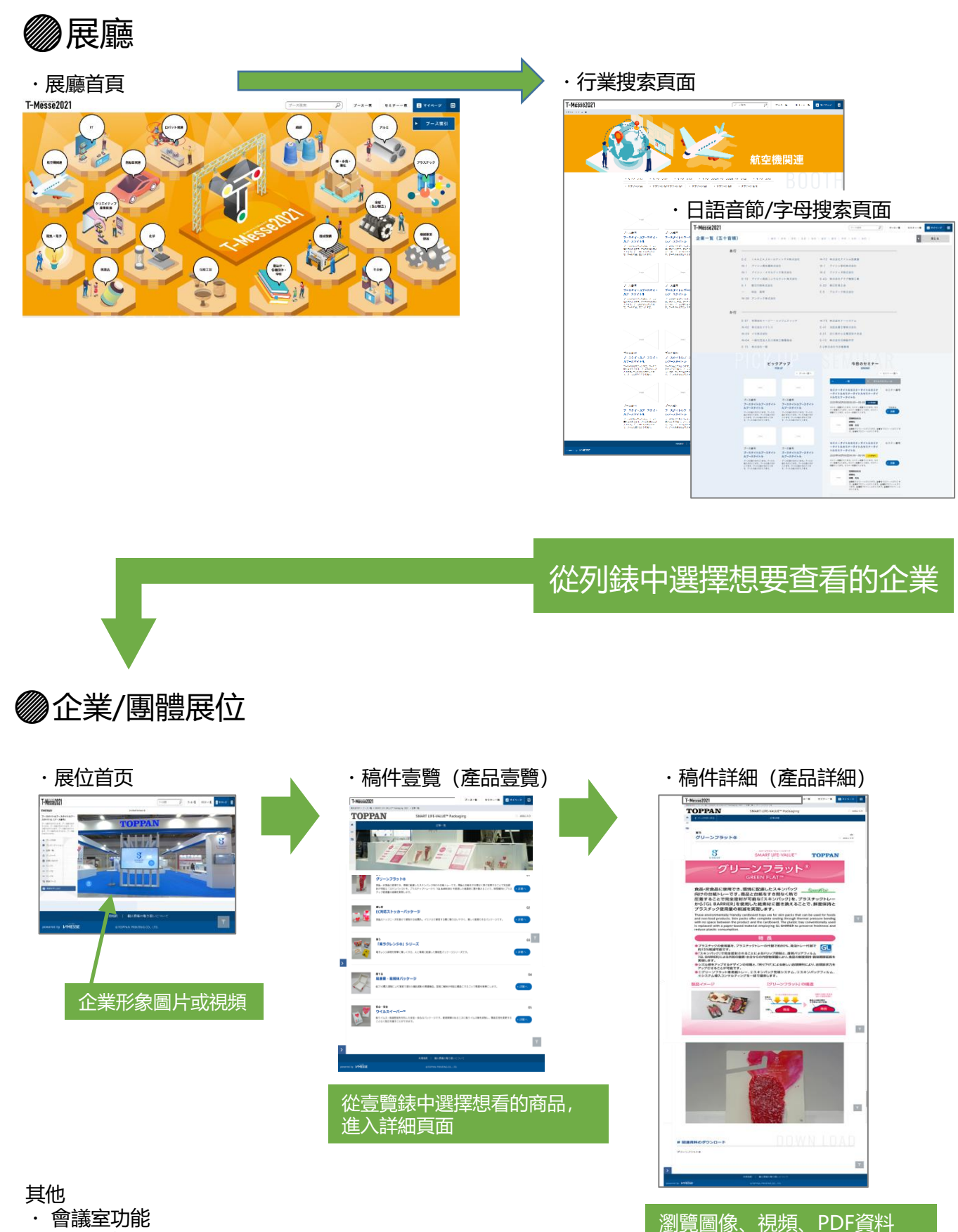

- ・聊天功能
- ・觀眾管理功能

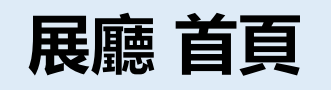

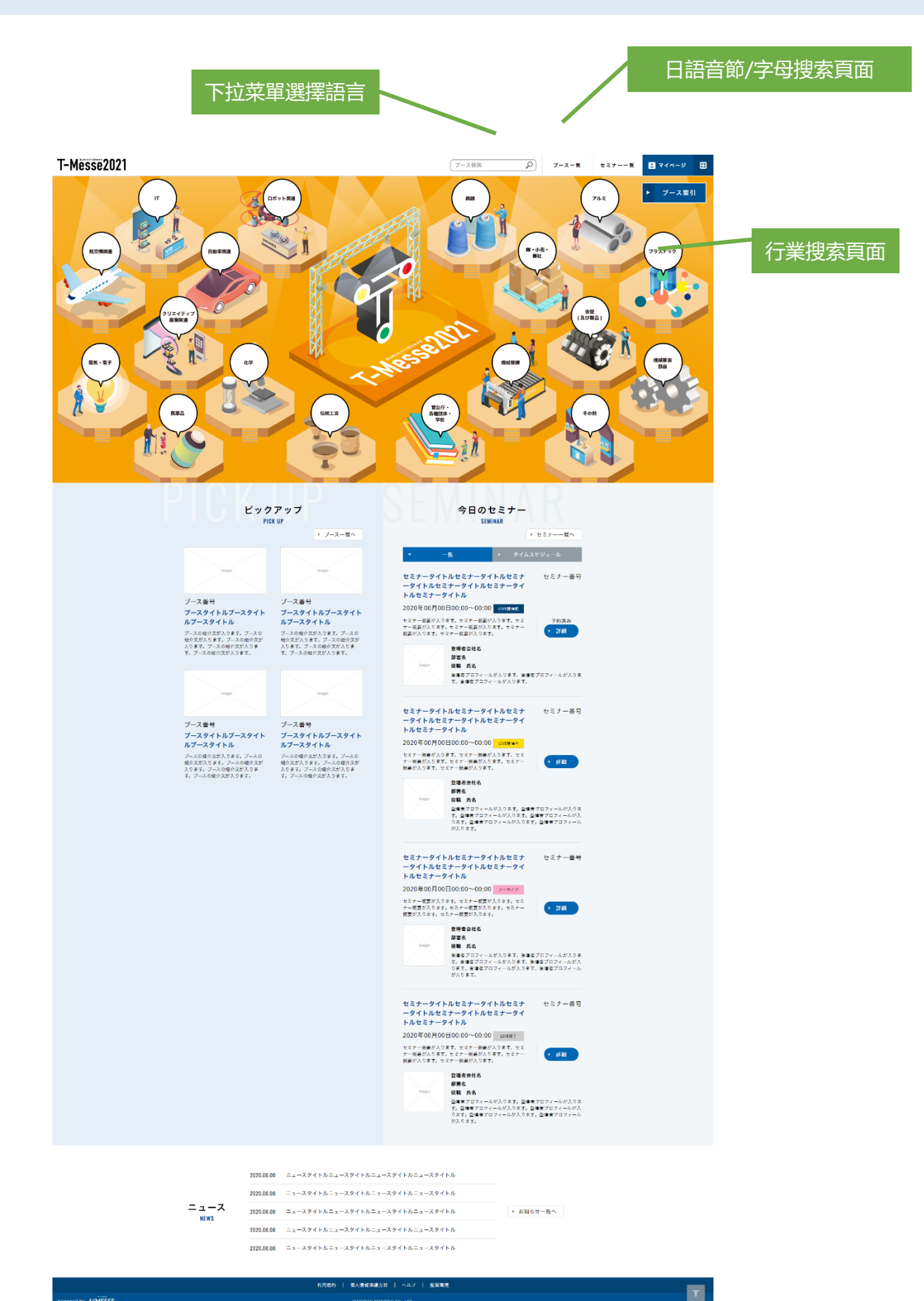

展廳 行業搜索頁面

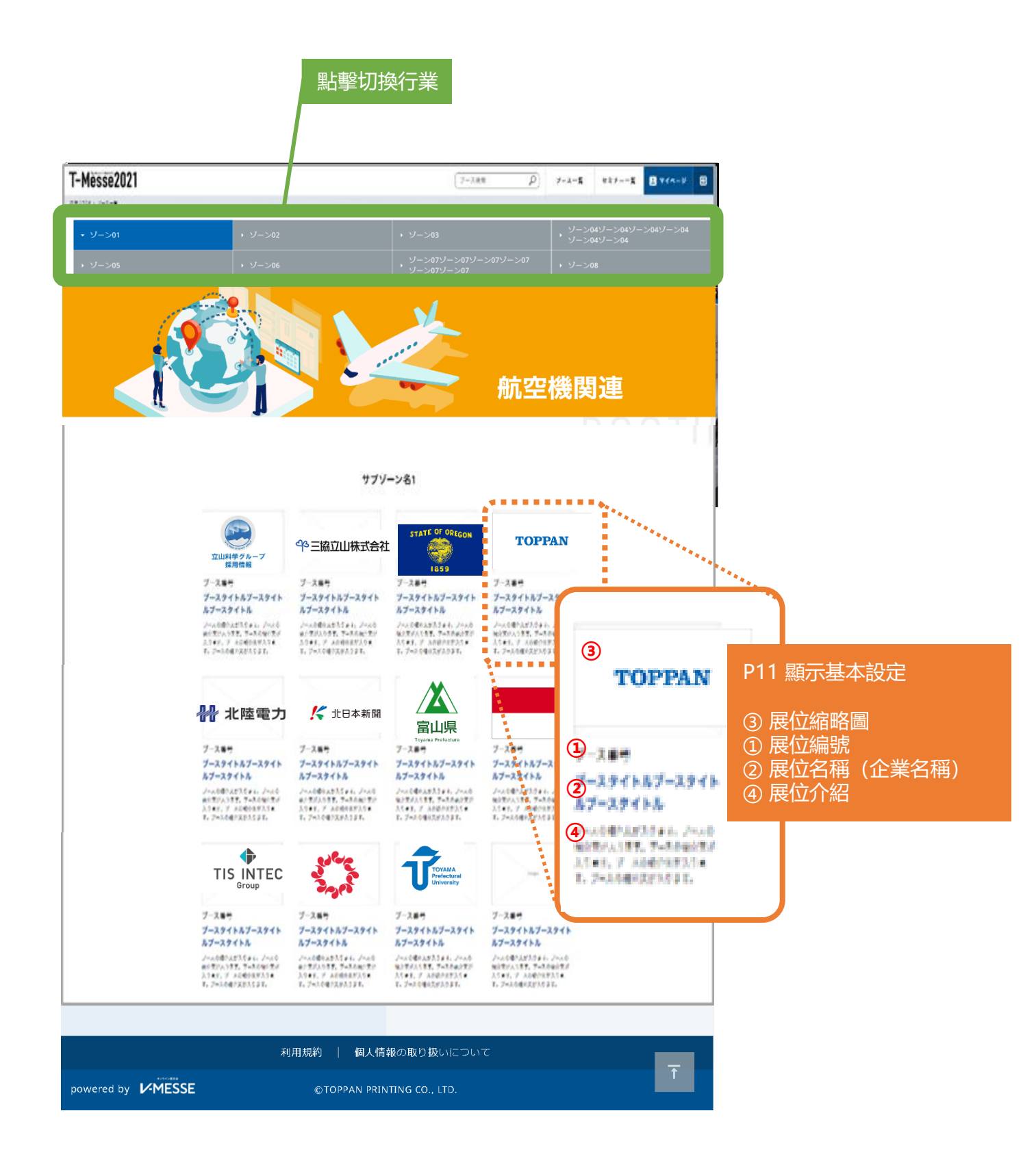

## 企業展位TOP

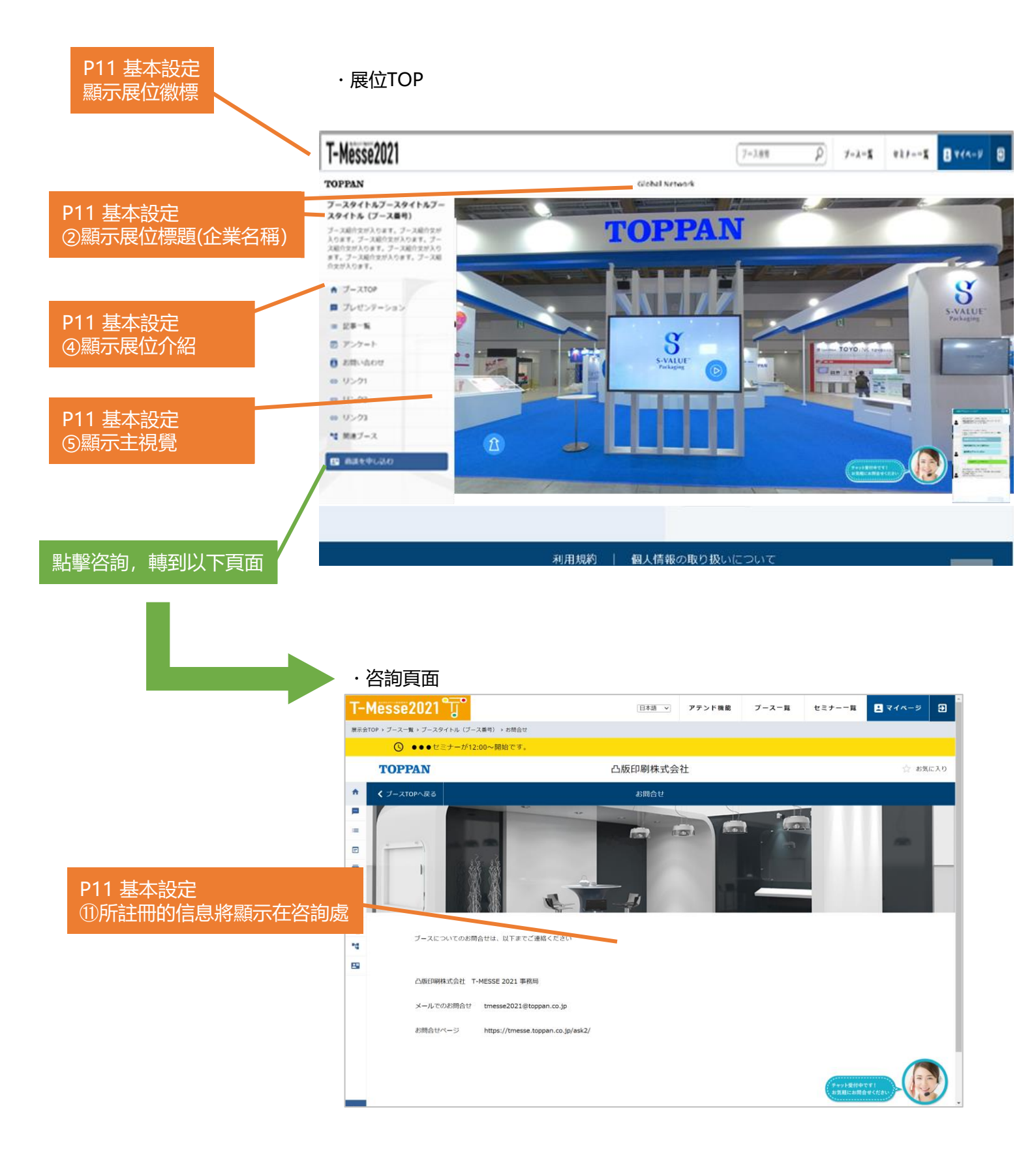

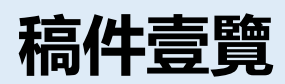

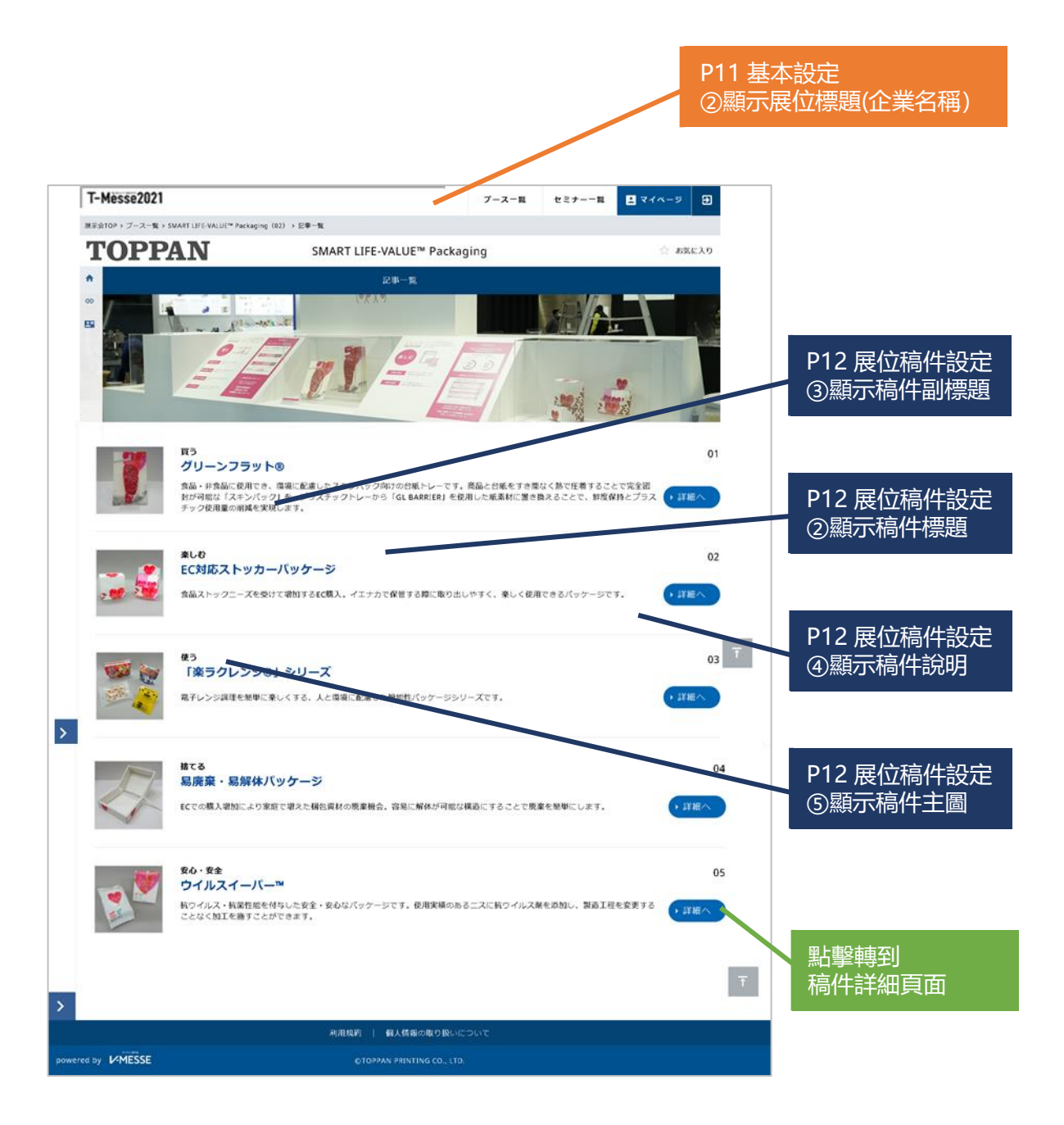

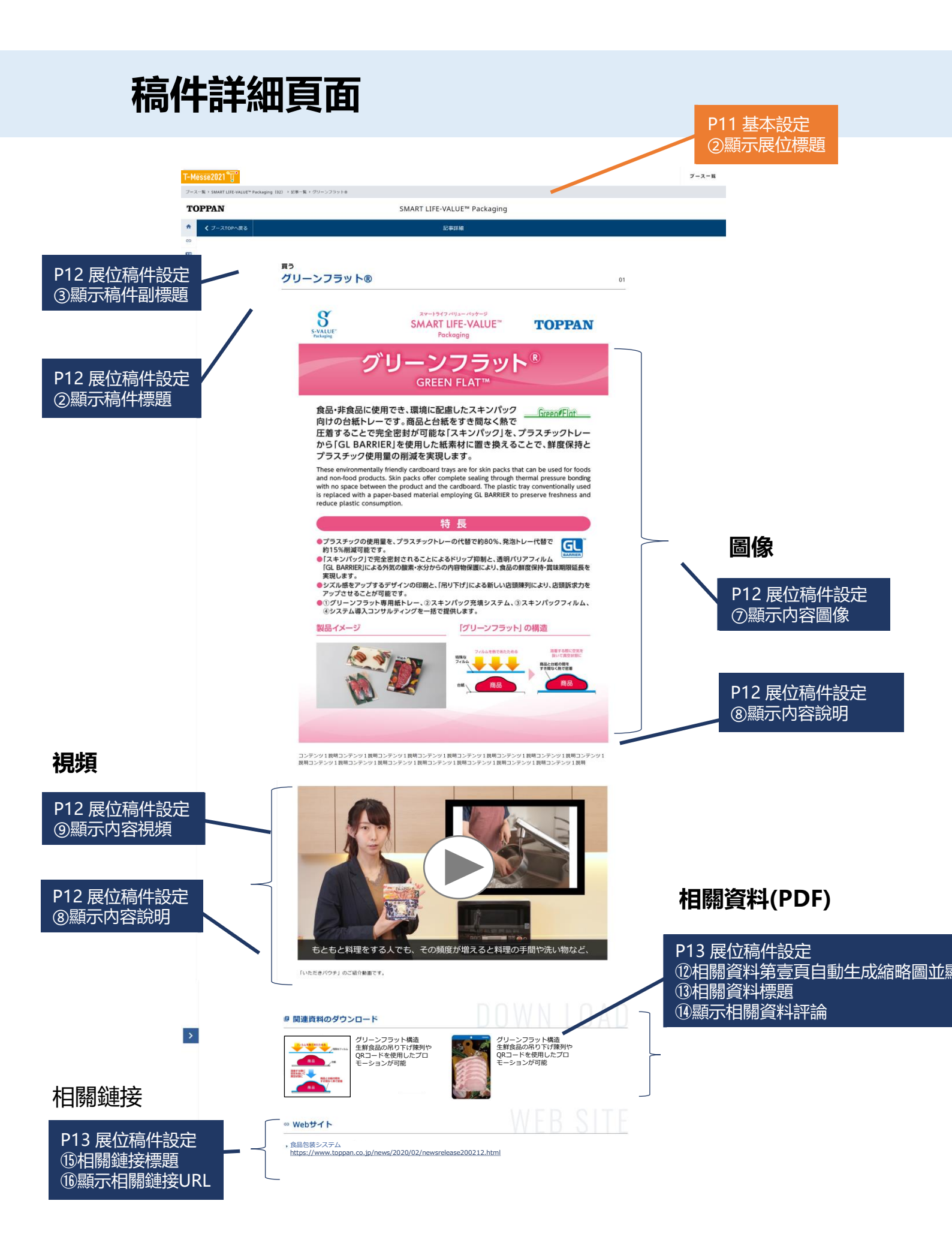

# 展位設定/運用流程

展位有日語,英文和中文的3種模式。請下拉登錄屏幕右上角的菜單切換顯示語言。 創建日語展位是參展的必要條件。無論從哪個展位開始都可以,手冊將介紹從日語展位開始登 錄的流程。如果想從英文或中文展位開始,請下拉菜單切換。

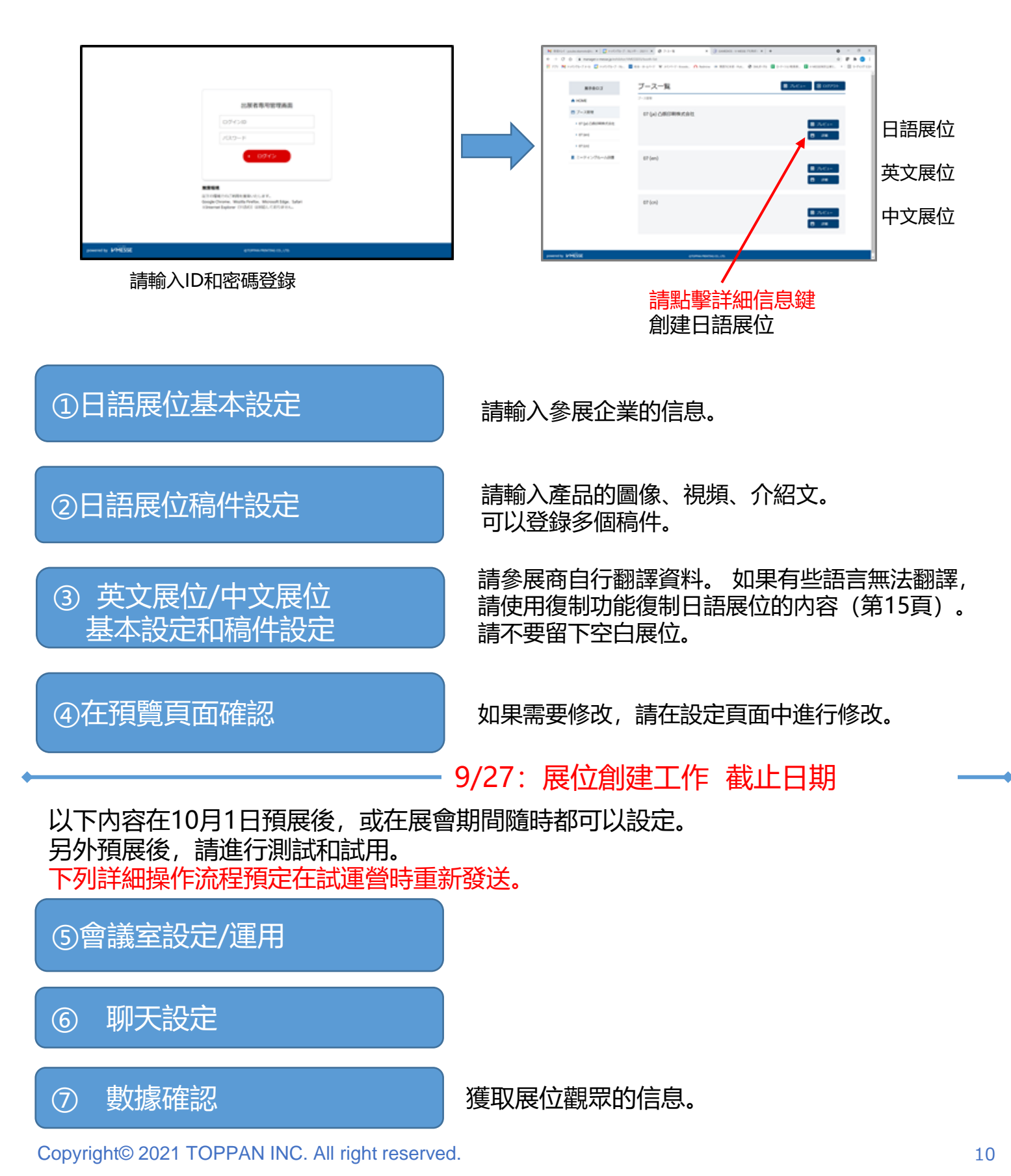

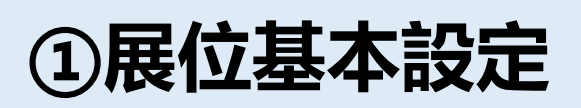

| 展示会ロゴ                                                                         |          | ブース基本設定                                  | 12-2 🖬 דעבי- 🕽 🗈 באשיס 🔁                                                                     |              |                                                                                                    |  |  |
|-------------------------------------------------------------------------------|----------|------------------------------------------|----------------------------------------------------------------------------------------------|--------------|----------------------------------------------------------------------------------------------------|--|--|
| ✿ HOME                                                                        |          | ブース管理 > TOPPAN S-VALUE <sup>™</sup> Paci | kaging > ブース基本設定                                                                             | -            |                                                                                                    |  |  |
| 四 ブース管理                                                                       |          |                                          |                                                                                              | 1            | 展位編號將由主辦方發放。                                                                                                  |  |  |
|                                                                               | (1)      | ブース番号 🛛 🕺 🕅                              | 01                                                                                           |              | 不可以變更。                                                                                                    |  |  |
| Packaging<br>02 (ia) SMART LIFE-                                              |          |                                          | 2/10                                                                                         | 2            | 請輸入"企業名稱"。                                                                                                    |  |  |
| VALUE™ Packaging                                                              | (2)      | ブースタイトル 🚮                                | TOPPAN S-VALUE <sup>IM</sup> Packaging 25/32                                                 | 3-1          | 請上傳企業標誌、logo、吉祥物的圖像等。                                                                                         |  |  |
| Packaging<br>04 (ja) SUSTAINABLE-                                             |          | ブースロゴ 🛛 🐹                                | <b>TOPPAN</b> の アップロード<br>GE PMG (PEGF REFL / てくどうしょ SABU(の) (原告サイズ 第21mx ) 長121mx)          |              | 請上傳展位縮略圖,否則展位列表中將不顯示<br>(請參照第6頁)。                                                                             |  |  |
| VALUE™ Packaging                                                              | <b>1</b> |                                          |                                                                                              | 3-2          | 松展      ・・・・・・・・・・・・・・・・・・・・・・・・・・・                                                                           |  |  |
| <ul> <li>05 (ja) Beauty &amp; Toiletry</li> <li>06 (ja) Healthcare</li> </ul> | 9-1      | ブースサムネイル                                 | のアップロード           GIF. PNG. JPEGを描述してください。5MB以内(低集サイズ留270px+4480px)                          | <u> </u>     | 也可以選擇稿件列錶頁面作為首頁。                                                                                              |  |  |
| ▶ 07 (ja) Food & Drink                                                        | 3-2      | ブースTOP設定                                 | ブースTOPを利用 ~                                                                                  | 4            | 請輸入企業介紹及企業的特點和優勢。                                                                                             |  |  |
| <ul> <li>08 (ja) Global Network</li> </ul>                                    | 4        | ブース紹介文                                   | 「価値あるバッケージ」で、 サステナブルな社会と心豊かで快適な生活へ                                                           |              |                                                                                                    |  |  |
| ▶ 09 (ja) Contest Winners<br>虱 ミーティングルーム設置                                    |          |                                          | ブースー覧などに売売される紹介文を入力してください。 34/800                                                            | 5            | 請從 "圖像 "或 "外部内容 "中選擇主視覺類型。<br>如果選擇 "圖像" ,請上傳圖像 (可多個) 。<br>圖像要求JPEG或PNG格式,不超過10MB<br>(建議尺寸 長734px x 寬1400px) 。 |  |  |
|                                                                               |          |                                          |                                                                                              |              | 如果選擇 "外部内容",請輸入URL。                                                                                           |  |  |
|                                                                               | (5)      | メインビジュアルタイプ<br>メインビジュアル面係                | <ul> <li>● 画像 ● 外部コンテンツ (360度コンテンツ、動画など)</li> <li>No IMAGE ● アップロード 洗径图像时需要 上传图像。</li> </ul> | 6            | 請輸入咨詢處信息。<br>是名1024個字                                                                                         |  |  |
|                                                                               |          |                                          | JPEG、PNGを指定してください。10MB以内(推奨サイズ 縦734px×横1400px)                                               |              | 取少1024间于                                                                                                    |  |  |
|                                                                               |          | ブースコンテンツURL                              | https://api01-platform.stream.co.jp/apiservice/plt3/Njk1Nw%3d%3d%23Ng%3d%3d%2328             | 78           | 商談功能(會議室)和聊天功能可以選擇。<br>如果不用,請務必選擇"OFF"。                                                                       |  |  |
|                                                                               | 6        | お問い合わせ先                                  | 远洋 外部內谷 需要填与URL                                                                              |              |                                                                                                    |  |  |
|                                                                               |          |                                          |                                                                                              | 9            | 聊天標簽不能使用。                                                                                                    |  |  |
|                                                                               |          |                                          | ブース内の「お問合せ先」に表示されよす。 0/1024                                                                  |              | 可以將鏈接添加到展位俱能的菜單中。最多5條。                                                                                        |  |  |
|                                                                               | 7        | 商談機能利用                                   | on ~                                                                                         |              | 例如, 以此不可等進八公可工具, 召詞感到<br>產品和服務百面                                                                              |  |  |
|                                                                               | 8        | チャット機能利用 必須                              | ON v                                                                                         |              | 輸入鏈接的URL名稱。                                                                                                   |  |  |
|                                                                               |          |                                          |                                                                                              |              | 追加弗一個鏈接的時候,點擊⑪依次輸入。                                                                                           |  |  |
|                                                                               |          | 7797                                     |                                                                                              |              |                                                                                                    |  |  |
|                                                                               | 10       | ◎ 独自リンク メニュー?                            | aに独自リンクを追加できます(最大5件)                                                                         | 12-1<br>12-2 | 輸入後請務必按保存鍵,<br>並在"預覽"中進行確認。                                                                                   |  |  |
|                                                                               |          | 独自リンク1                                   | https://www.toppan.co.jp/living-industry/packaging/contactus/?utm_source=direct&utm          |              |                                                                                                    |  |  |
|                                                                               |          | 独自リンク1名称                                 | お問い合わせ<br>6/30                                                                               |              |                                                                                                    |  |  |
|                                                                               |          | 独自リンク1アイコン                               | NO<br>IMAGE<br>GIF. PNGを指定してください。SMB以内((組織サイズ脳40px+R440px)                                   |              |                                                                                                    |  |  |
|                                                                               |          | ● 独自リンクを追加する                             |                                                                                              | <u>+</u>     |                                                                                                    |  |  |
|                                                                               |          |                                          |                                                                                              | 判            | 入1夜前防火技休仔媒,                                                                                                   |  |  |
|                                                                               |          |                                          | (, #r>tu) , & RA 12-1                                                                        | Щ            | 在預覽中進行確認。                                                                                                    |  |  |

# ②展位稿件設定

|                                          |                                                                                                    | 管理頁面                                                                                                    |                            |
|------------------------------------------|----------------------------------------------------------------------------------------------------|----------------------------------------------------------------------------------------------------|----------------------------|
|                                          |                                                                                                    | 17-2                                                                                                    |                            |
| 展示会ロゴ                                    | а                                                                                                    | 🖸 プレビュー                                                                                                    | <ul> <li>ショウアウト</li> </ul> |
| OME                                      | プース管理 > TOPPAN S-VALUE™                                                                                                 | Packaging > มีปื∓─₩ > 1 a                                                                                                    |                            |
| - ス管理                                    |                                                                                                    |                                                                                                    |                            |
| 11 (ja) TOPPAN S-VALUE™                  | 記事番号 必須                                                                                                    | 1 1/10                                                                                                    |                            |
| 2 (ja) SMART LIFE-<br>ALUE™ Packaging    | 記事タイトル                                                                                                    | a                                                                                                    |                            |
| I3 (ja) SOCIAL-VALUE™<br>?ackaging       |                                                                                                    |                                                                                                    | 1/40                       |
| I4 (ja) SUSTAINABLE-<br>/ALUE™ Packaging |                                                                                                    |                                                                                                    | 1/40                       |
| 5 (ja) Beauty&Toiletry                   | 記事説明 🕺 🔊 🔊 🔊 🔊 🔊 🔊                                                                                                    | a                                                                                                    |                            |
| 5 (ja) Healthcare                        |                                                                                                    |                                                                                                    |                            |
| (ja) Food & Drink                        |                                                                                                    |                                                                                                    | 1/200                      |
| 8 (ja) Global Network                    | 記事メイン画像                                                                                                    |                                                                                                    |                            |
| 9 (Ja) Contest Winners                   | )                                                                                                    | NO<br>IMAGE  ⑦ アップロード                                                                                                    |                            |
| -ティングルーム設置                               |                                                                                                    | GIF、PNG、JPEGを指定してください。SMB以内(推奨サイズ縦118px×横118px)                                                                                                    |                            |
| (7                                       | コンテンツ1画像 000                                                                                                    | <ul> <li>NO IMAGE ③ アップロード</li> <li>GIF、 PNG、 JPEGを設定してください、 10MB以内 (祖真サイズ W556px×W990px)</li> </ul>                                                                                                    |                            |
| (8)                                      | コンテンツ1説明                                                                                                    |                                                                                                    |                            |
|                                          |                                                                                                    |                                                                                                    | 0/400                      |
|                                          |                                                                                                    |                                                                                                    |                            |
|                                          |                                                                                                    |                                                                                                    | ■ 削除する                     |
| 6                                        | ) コンテンツ2 <b>必</b> 須                                                                                                    | ○ 画像 ● 動画                                                                                                    | 膏 削除する                     |
| 6                                        | <ul> <li>コンテンツ2 必知</li> <li>コンテンツ2動画サービ</li> <li>必須</li> </ul>                                                          | ○ 画像 ● 動画<br><sup>1</sup> ス YouTube ~                                                                                                    | 膏 削除する                     |
| (6<br>(9                                 | コンテンツ2 が3<br>コンテンツ2動画サービ<br>の3<br>コンテンツ2動画URL<br>の3                                                                     | ○ 画像 ● 動画<br><sup>1</sup> ス YouTube ~                                                                                                    | ■ 削除する                     |
| (6<br>(9<br>(10)                         | <ul> <li>コンテンツ2 が3</li> <li>コンテンツ2動画サービ<br/>が3</li> <li>コンテンツ2動画URL<br/>が3</li> <li>コンテンツ2動画URL<br/>コンテンツ2説明</li> </ul> | ○ 画像 ● 動画<br><sup>2</sup> ス YouTube                                                                                                    | 創除する                       |
| (6<br>(9<br>(1)<br>(1)                   | コンテンツ2 の第 コンテンツ2動面サービーの第 コンテンツ2動面URLの第 コンテンツ2動面URLの第 コンテンツ2説明                                                           | ○ 画像 ● 動画<br><sup>C</sup> ス YouTube                                                                                                    | 制除する                       |
| (6<br>9<br>10<br>11                      | <ul> <li>コンテンツ2 (が3)</li> <li>コンテンツ2動画サービ<br/>(必須)</li> <li>コンテンツ2動画URL<br/>(必須)</li> <li>コンテンツ2説明</li> </ul>           | ○ 画像 ● 動画<br><sup>【ス</sup> YouTube<br>「                                                                                                    | 制除する                       |
| (6<br>9<br>10<br>11                      | コンテンツ2     が3       コンテンツ2動画サービ<br>が3       コンテンツ2動画URL<br>が3       コンテンツ2動画URL       1       コンテンツ2説明                  | ○ 画像 ● 動画<br><sup>1</sup> ズ YouTube                                                                                                    | ● 削除する                     |
| (6<br>9<br>11                            | コンテンツ2 の3       コンテンツ2動画サービ<br>の3       コンテンツ2動画URL<br>の5       コンテンツ2動画URL       の5       コンテンツ2説明                     | ● 画像 ● 動画<br>な YouTube                                                                                                    | ● 削除する                     |
| (6<br>9<br>11<br>1                       | コンテンツ2 参照         コンテンツ2動園サービ         必須         コンテンツ2動園uRL         必須         コンテンツ2説明                                | ○ 画像 ● 動画<br><sup>1</sup> ズ YouTube →                                                                                                    | ● 削除する<br>0/400            |
| (6<br>9<br>10<br>11                      | コンテンツ2 (が3)       コンテンツ2動画りーと       (必須)       コンテンツ2動画URL       (必須)       コンテンツ2説明                                    | Image: Solution of the solution of the soluti | ● 削除する                     |
| (6<br>9<br>11                            | コンテンツ2       6/3         コンテンツ2動画サービ       6/3         コンテンツ2動画URL       6/5         コンテンツ2説明       コンテンツ2説明            | ・ 画像 ・ 動画                                                                                                    | ● 削除する                     |

| 【稿件壹覽】所顯示的項目                                      |
|---------------------------------------------------|
| <ol> <li>從編號小的稿件按順序顯示在列錶中。<br/>(可任意更改)</li> </ol> |
| 2 請輸入產品名稱。                                        |
| 3 請輸入產品的宣傳語等。                                     |
| 4 請輸入產品介紹。                                        |
|                                                   |

5 請上傳稿件壹覽所顯示的圖像。

#### 【稿件詳細】

|              | 内容                                    | (圖                                                                             | 像可                          | 視                           | 頃日                               | <b>侵多</b>   | 5個          | )                  |              |                                             |          |           |   |
|--------------|---------------------------------------|--------------------------------------------------------------------------------|-----------------------------|-----------------------------|----------------------------------|-------------|-------------|--------------------|--------------|---------------------------------------------|----------|-----------|---|
| 6            | 請從                                    | "圊                                                                             | 像"                          | 和                           | "衫                               | .))         | 中           | 選擇                 | 睪内           | 容的                                          | 的種       | 重類        | • |
|              |                                       |                                                                                |                             |                             |                                  |             |             |                    |              |                                             |          |           |   |
|              | 選擇.                                   | 上傳                                                                             | "置                          | 1像                          | ,                                |             |             |                    |              |                                             |          |           |   |
| 7            | 請上(<br>10M                            | 傳圖<br>B以I                                                                      | 像。<br>内(                    | 請<br>建調                     | 指定<br>義尺                         | ≣ GI<br>उ ∄ | F、  <br>夏55 | PN0<br>66p         | G、 .<br>x x貨 | JPE<br>1<br>1<br>1<br>1<br>1<br>1<br>1<br>1 | EG<br>90 | 。<br>px)  |   |
|              |                                       |                                                                                |                             |                             |                                  |             |             |                    |              |                                             |          |           |   |
| 8            | 請輸                                    |                                                                                | 容的                          | 3介約                         | 23。                              | 最多          | 340         | 0字                 |              |                                             |          |           |   |
| 8<br>9       | 請輸)<br>選擇.<br>請選                      | 入内<br><b>上傳</b><br>澤                                                           | 容的<br>" <b>視</b><br>You     | ]介約<br>[ <b>調</b> ]<br> Tul | 沼。<br>,<br>,<br>,<br>,<br>,<br>, | 最 或         | ₹40<br>"文   | 0<br>字<br><br>.(件. | <u>-</u><br> |                                             | •        |           |   |
| 8<br>9<br>10 | 請輸,<br>選擇<br>請選<br>在Yo<br>(※Yc<br>如果) | 入<br><b>上</b><br>二<br>二<br>二<br>二<br>二<br>二<br>二<br>二<br>二<br>二<br>二<br>二<br>二 | 容的<br>You<br>be_<br>」<br>上傳 |                             |                                  | 最           |             |                    | 上   七去4文     |                                             | 。<br>    | URL<br>4) | ō |

# ②展位稿件設定

#### 管理頁面

| t I  | ■ 関連資料 ダウンロー     | ド資料を5件まで指定できます。       |                           |        |              |                                   |
|------|------------------|-----------------------|---------------------------|--------|--------------|-----------------------------------|
|      |                  |                       |                           | ■ 削除する |              | 相關資料 (PDF)                        |
| (12) | 関連資料1            | NO<br>IMAGE  ⑦ アップロード | 1                         |        | 12           | 請上傳相關資料(PDF)。 <mark>最多5份</mark> 。 |
|      |                  | PDFを指定してください。10MB以内   |                           |        | (13)         | 請輸入相關資料的標題。最多60字                  |
| (13) | 関連資料1タイトル        |                       |                           | 0/60   | 1            | 請輸入相關資料的評論。最多100字                 |
| (14) | 関連資料1コメント        |                       |                           |        |              |                                   |
|      |                  |                       |                           | 0/100  |              |                                   |
|      | ● 関連資料を追加する      |                       |                           |        |              | 相關鏈接                              |
|      | 14 関連リンク Milling | クを5件まで指定できます          |                           |        | <b>(5</b> )  | 請輸入相關鏈接的標題。<br>最多5個。最多60字         |
|      |                  |                       |                           | ■ 削除する | 16           | 請輸入鏈接地址的URL。                      |
| (15) | 関連リンク1タイトル       |                       |                           | 0/60   |              |                                   |
| (16) | 関連リンク1URL        |                       |                           |        |              |                                   |
|      | ● 闘連リンクを追加する     |                       |                           |        | 17-1<br>17-2 | 輸入後請務必按保存鍵,<br>並在"預覽"中進行確認。       |
|      |                  | (, キャンセル              | · <sup>保存</sup><br>〔17〕-1 |        |              |                                   |

輸入後請務必按保存鍵, 並在"預覽"中進行確認。

# ②展位稿件設定(補充)

如果要將 YouTube 視頻指定為視頻内容時, 請輸入嵌入代碼中的URL。

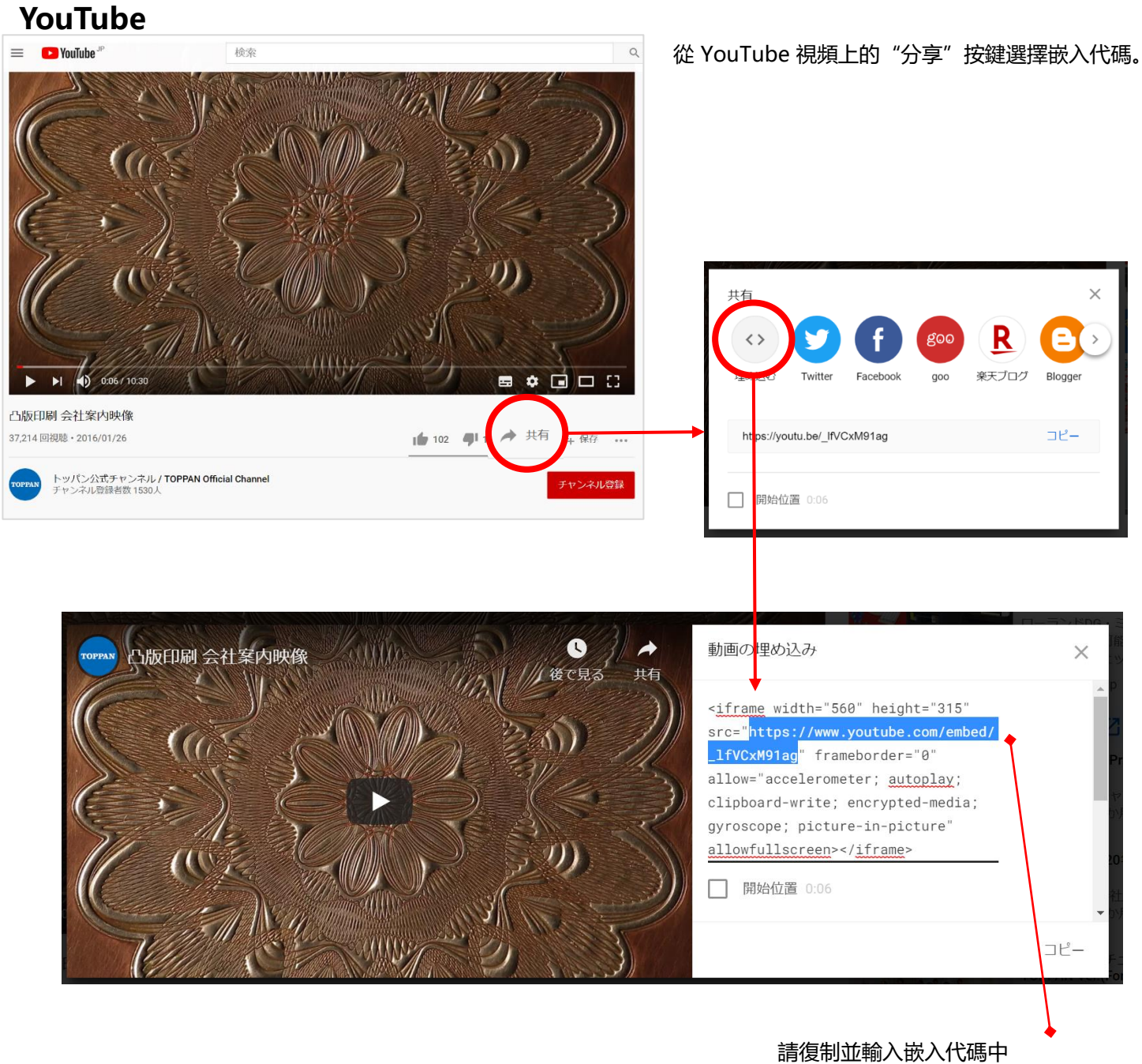

從https開始的URL

# ③中文/英文展位的設定

操作步驟與日語展位壹樣,請創建中文展位和英文展位。請下拉菜單切換中文或英文展位。

#### 1. 在展位設定 TOP 頁面上選擇想要設定的展位

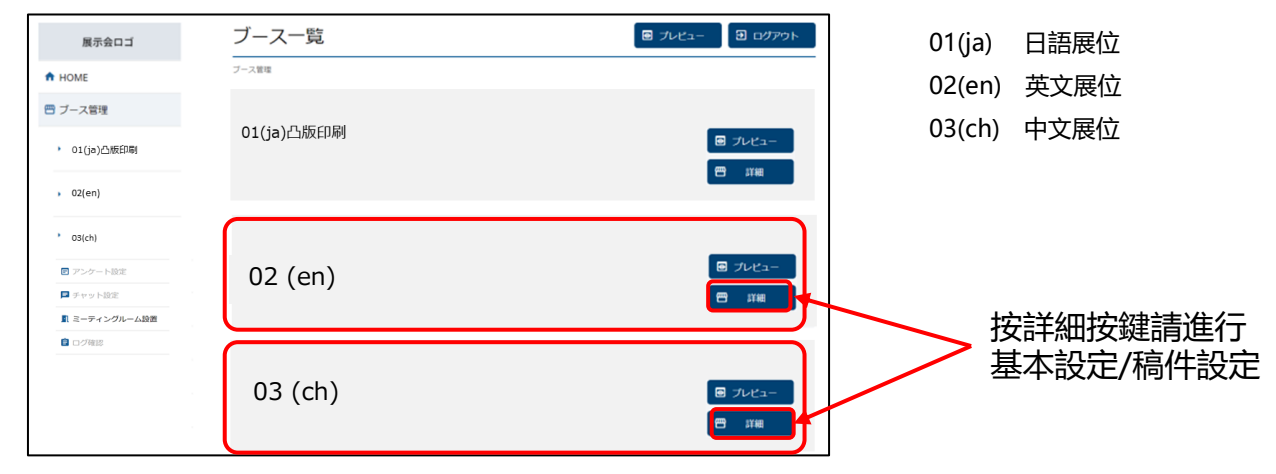

#### 2.完成基本設定和稿件設定

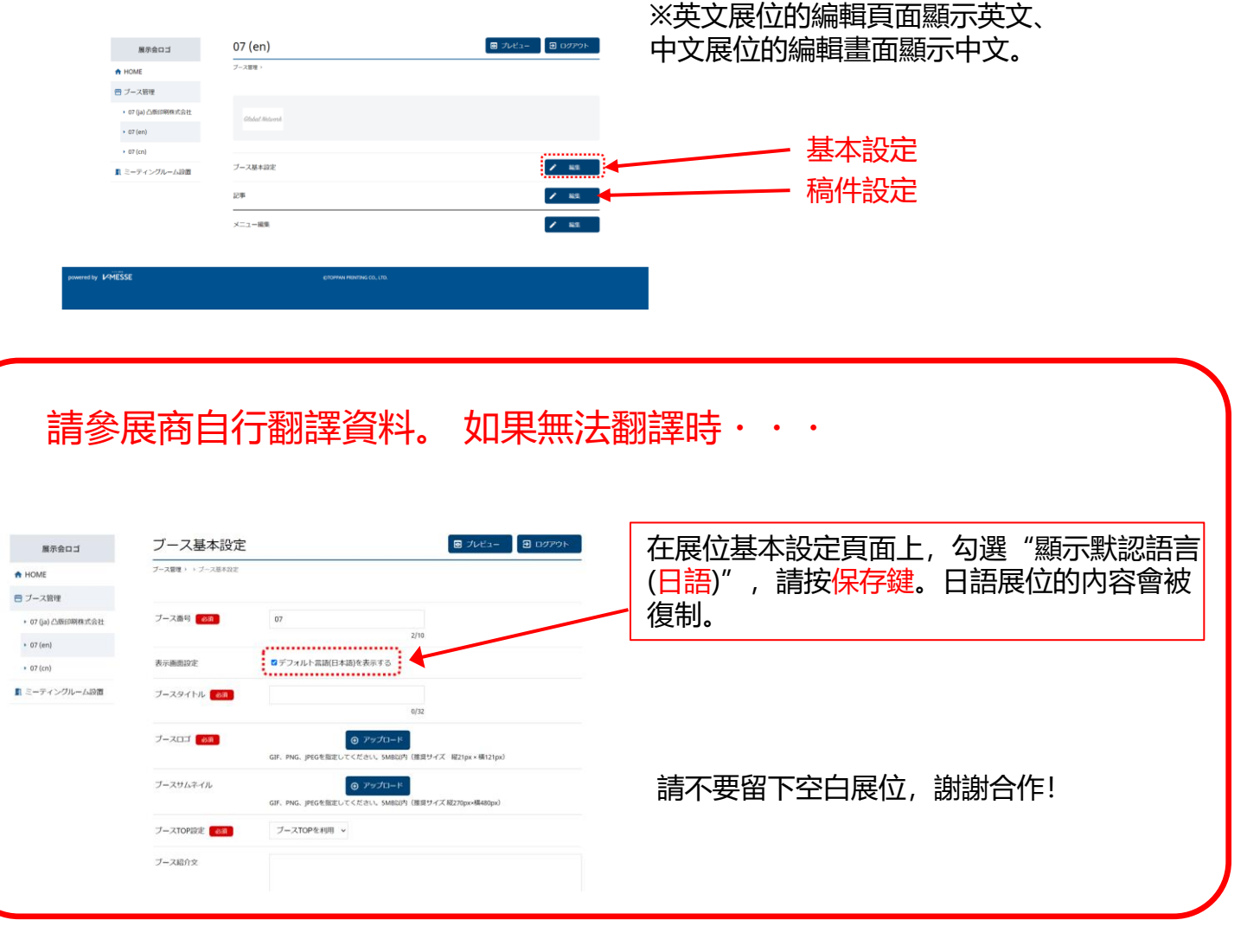

## ④展位設定確認

#### 請在預覽頁面上確認展位。

#### 展位設定TOP

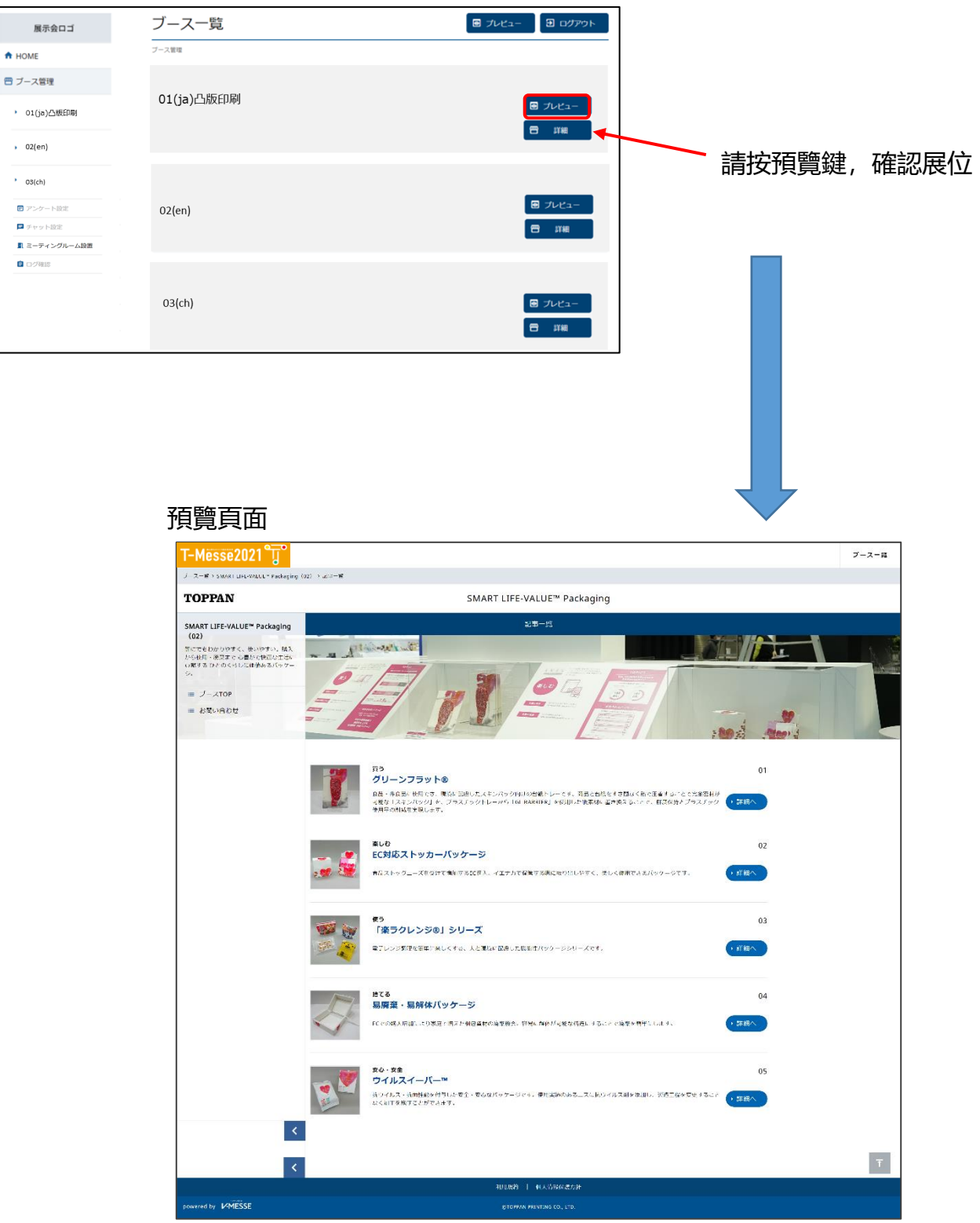

⑤會議室設定

#### 1)展位管理/展位基本設定

如果使用會議室,請確認是否在「展位基本設定」中將洽談功能設為「ON」。

7

| □□<br>□□                                       | ョンとSDGs支         | を援の取組み                                                                                            |
|------------------------------------------------|------------------|---------------------------------------------------------------------------------------------------|
| 900 (ja) 「ものづくり」に<br>フォーカスした<br>DXンリューションとSDGs | ブース管理 > 「ものづくり」に | フォーカスした DX*ゾリューションとSDGs支援の取組み                                                                     |
| 支援の取組み                                         | Encold V         | 創業以来、最新のテクノロジーを活用し、多枝分野に渡る融客のマーケットニーズに応えてきた凸版印刷が<br>推進する<br>DKニンセプト「Erhoeht-X/エルヘートクロス」で、まだ見ぬ高みへ! |
|                                                | プース基本設定          | ✓ 編集                                                                                              |
|                                                | 記事               |                                                                                                   |
|                                                | メニュー編集           |                                                                                                   |
| 1ESSE                                          |                  | OTOPPAN PRINTING CO, LTD.                                                                         |

|                                                | ブース基本設定                |                | 日本語 🗸 🖸 プレビュー           | <b>ヨ</b> ログアウト |                           |
|------------------------------------------------|------------------------|----------------|-------------------------|----------------|---------------------------|
| ✿ HOME                                         | <br>ブース管理 > 「ものづくり」にフォ | ーカスした DXソリューショ | ィンとSDGs支援の取組み > ブース基本設定 |                |                           |
| 😁 ブース管理                                        |                        |                |                         |                |                           |
| 900 (ja) 「ものづくり」に<br>フォーカスした<br>DXソリューションとSDGs | ブース番号 必須               | 900            | 3/10                    |                |                           |
| 支援の取組み<br>』ミーティングルーム設置                         | ブースタイトル 🛛 👸            | 「ものづくり」にフォーカスし | た 45/100                |                |                           |
|                                                | ブースロゴ みぼ               | TOPPAN         |                         |                |                           |
|                                                |                        |                |                         |                | T                         |
|                                                |                        |                |                         | h              |                           |
|                                                | ブース内の「お問               | 恰せ先」に表示されます。   |                         | 209/1024       |                           |
| 商談機能利用 必須                                      | ON V                   |                |                         |                |                           |
| チャット機能利用                                       | 必須 ON v                |                |                         |                | 確認已將洽談功能設為                |
| チャットタグ                                         |                        |                |                         |                | [ON] .                    |
|                                                |                        |                |                         |                |                           |
|                                                |                        |                |                         |                | <u>1</u>                  |
|                                                |                        |                |                         |                |                           |
|                                                |                        | キャンセル          | 保存                      |                | │<br>│<br>│ 收込該功能力为「○N」 後 |

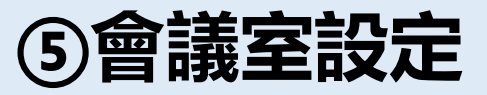

### 1) 會議室設定/會議室壹覽

如果不使用會議室,請在"展位基本設定" 中把商談功能設為"OFF"。

| 展示会ロゴ                                        | ミーティングルーム設定<br>            | <ul> <li>ラレビュー</li> <li>ヨグアウト</li> </ul> |      |       |
|----------------------------------------------|----------------------------|------------------------------------------|------|-------|
| <ul> <li>↑ HOME</li> <li>③ 基本情報管理</li> </ul> |                            |                                          |      |       |
| 😁 ブース管理                                      | 会議室1                       | ▲ 「 編集                                   |      |       |
| SMART LIFE-VALUE™<br>Packaging               |                            |                                          |      |       |
| > ブース2名称                                     |                            |                                          |      |       |
| ▶ ブース3名称                                     |                            |                                          | N    |       |
| ■ アンケート設定                                    |                            |                                          | ②點擊" | 編輯"按鍵 |
| ▶ チャット設定                                     |                            |                                          |      |       |
| ■ ミーティングルーム設定                                | — ①點擊左側菜單的"會議室             | 設定"                                      |      |       |
| 自 ログ確認                                       |                            |                                          |      |       |
|                                              |                            |                                          |      |       |
| powered by MESSE                             | ©TOPPAN PRINTING CO., LTD. |                                          |      |       |
|                                              |                            |                                          |      |       |
|                                              |                            |                                          |      |       |

### 2) 會議室設定/洽談日歷

| 展示会ロゴ             | ミーティン                     | ングルーム語                                 | 设定                                     |                                        |                                        |                                        | 3 ログアウト |               |
|-------------------|---------------------------|----------------------------------------|----------------------------------------|----------------------------------------|----------------------------------------|----------------------------------------|---------|---------------|
| A HOME            | HOME > ミーティング             | リレーム設定 > 02_會議室/                       | 会議室(UTC+8)                             |                                        |                                        |                                        |         |               |
| 1 基本情報管理          |                           |                                        |                                        |                                        |                                        |                                        |         | 請勿更改會議室名稱。    |
| 😬 ブース管理           | ミーティング                    | ルーム名 0                                 | 12_會議室/会議室(U                           | JTC+8)                                 |                                        | 更新                                     |         |               |
| 株式会社中央電機計器製作<br>所 | <ul> <li>予約枠を追</li> </ul> | 加する                                    |                                        |                                        |                                        |                                        |         |               |
| ▶ (英語用)           | 2021年3                    | 月14 - 19                               | 9 8                                    |                                        |                                        | 今日 く                                   | > 週 日   |               |
| ▶ (繁体字用)          | 日 03/14                   | 月 03/15                                | 火 03/16                                | 水 03/17                                | 木 03/18                                | 金 03/19                                | ± 3/20  |               |
| ■ アンケート設定         |                           |                                        |                                        |                                        |                                        |                                        |         |               |
| ■ チャット設定          |                           |                                        |                                        |                                        |                                        |                                        |         |               |
| ■ ミーティングルーム設置     | 09                        | 09:00 - 18:00<br>02_會議室/会議室<br>(UTC+8) | 09:00 - 09:45<br>02_會議室/会議室<br>(UTC+8) | 09:00 - 09:45<br>02_會議室/会議室<br>(UTC+8) | 09:00 - 09:45<br>02_會議室/会議室<br>(UTC+8) | 09:00 - 09:45<br>02_會議室/会議室<br>(UTC+8) |         | 钻撃">"按键,      |
| ョログ確認             |                           |                                        |                                        |                                        |                                        |                                        |         | 切探到想安政正的问题时间权 |
|                   |                           |                                        |                                        |                                        |                                        |                                        |         |               |
|                   |                           |                                        |                                        |                                        |                                        |                                        |         |               |
|                   |                           |                                        |                                        |                                        |                                        |                                        |         |               |
|                   | 10                        |                                        | 10:00 - 10:45<br>02_會議室/会議室            | 10:00 - 10:45<br>02_會議室/会議室            | 10:00 - 10:45<br>02_會議室/会議室            | 10:00 - 10:45<br>02_會議室/会議室            |         |               |
|                   |                           |                                        | (UTC+8)<br>                            | - (UTC+8)<br>-                         | (UTC+8)                                | (UTC+8)                                |         |               |
|                   |                           |                                        |                                        |                                        |                                        |                                        |         |               |
|                   |                           |                                        |                                        |                                        |                                        |                                        |         |               |
|                   |                           |                                        |                                        |                                        |                                        |                                        |         |               |
|                   |                           |                                        |                                        |                                        |                                        |                                        | •       |               |
|                   |                           |                                        |                                        |                                        |                                        |                                        | Ŧ       |               |

⑤會議室設定

### 4) 會議室設定 / 追加預約時間段

|   | 展示会ロゴ                  | E           | ーティングルーム               | ム設定                                    |                                                                                         | Đ ログアウト    |
|---|------------------------|-------------|------------------------|----------------------------------------|-----------------------------------------------------------------------------------------|------------|
|   | 🕈 НОМЕ                 | ном         | E > ミーティングルーム設定 > 02_會 | 議室/会議室(UTC+8)                          |                                                                                         |            |
|   | ● 基本情報管理               |             |                        |                                        |                                                                                         |            |
| 1 | 點擊「追加預約時間段」            | ۲<br>۲      | ーティングルーム名<br>予約枠を追加する  | 02_會議室/会議室(UTC+8)                      | 更新                                                                                      |            |
|   | ▶ (英語用)                | 2.0         | 21年3月14 -              | 19日                                    | 今日                                                                                      | < > 週日     |
|   | ▶ (繁体字用)               |             | 日 03/14 月 03/15        | 5 火 03/16 水 03/                        | /17 木 03/18 金 03/19                                                                     | ) ± 03/20  |
|   | ■ アンケート設定              |             |                        |                                        |                                                                                         | *          |
|   |                        | ۲<br>Ant II |                        |                                        | <b>义</b><br>更新                                                                          |            |
|   | ② 指定想要創建預約<br>段的日期和時間。 | 沙时间 ●       | 日付                     |                                        |                                                                                         |            |
|   | ▶ (英語用)                | 2.0         | 開始時刻                   | 00 > 時 00 > 分                          | 今日                                                                                      | < > 週日     |
|   | ▶ (繁体字用)               |             | 終了時刻                   | 00 ~ 時 00 ~ 分                          | 木 03/18 金 03/19                                                                         | ) ± 03/20  |
|   | ■ アンケート設定              | 09          | □予定を繰り返す               |                                        | 00 - 09:45<br>會議室/会議室<br>C+8) 09:00 - 09:45<br>02_會議室/会<br>(UTC+8)                      | <b>盖</b> 室 |
|   | ■ チャット設定               |             | ~ 時 ~                  | / 分まで                                  | ③點數「計皿」                                                                                 | 即可在        |
|   | 1 ミーティングルーム設置          |             |                        |                                        | 日歷中追加預約                                                                                 | 時間段。       |
|   |                        |             | · ++>>                 | セル・登録する                                |                                                                                         |            |
|   |                        |             |                        |                                        |                                                                                         |            |
|   |                        | 10          |                        | 10:00 - 10:45<br>02_會議室/会議室<br>02_會議室/ | 10:00 - 10:45         10:00 - 10:45           (公議室)         02_會議室/公議室         02_會議室/公 | že         |

### 5) 會議室設定 / 編輯或刪除預約時間段

| ■ ミーティングルーム設置       | 09 09:00 - 18:<br>02_會議当<br>(UTC+8) | 00 09:00 - 09:45 09:00 - 09:45<br>2/会議至 02_會議至/会議至 02_會議至/会議至<br>(UTC+8) (UTC+8) | 2 09:00 - 09:45 09:00 - 09:45<br>合識室/会講室<br>+8) 09:00 - 09:45 02. 含識室/会議室 (UTC+8)                                                                                                    |
|---------------------|-------------------------------------|----------------------------------------------------------------------------------|----------------------------------------------------------------------------------------------------|
|                     | 日付                                  | 2021/03/16                                                                       | 「相亜刪除味」                                                                                                    |
| 【想要更改時】             | 開始時刻                                | 10 ~ 時 00 ~ 分                                                                    | [17] 一位。<br>[17] 「一位」<br>[17] 「一位」<br>[17] 「」<br>[17] 「」<br>[17] 「]<br>[17] 「]<br>[17] [17] [17] [17] [17] [17 |
| 更改日期和時間後,<br>點擊「保存」 | <u>終</u> 了時刻                        | 10 ~ 時 45 ~ 分                                                                    | 10:45<br>10:00 • 10:45<br>02. 含素室 /25素室                                                                                                    |
|                     | ・ キャンセル                             | , 保存する 🔋 削除する                                                                    | (UTC+8)                                                                                                    |
|                     |                                     |                                                                                  |                                                                                                    |

⑥會議室運用

有預約時,請從洽談時間段日歷進入會議室。 ※洽談申請期限為洽談開始前10分鐘。

1) 會議室設定 / 洽談時間段日歷

將根據預約狀況等對預約時間段進行顏色區分。

| 展示会ロゴ                      | ミーティングルーム設定                                     | 3 ログアウト |
|----------------------------|-------------------------------------------------|---------|
| 🕈 НОМЕ                     | HOME > ミーティングルーム設定 > 02_會議室/会議室(UTC+8)          |         |
| <ul> <li>基本情報管理</li> </ul> |                                                 |         |
| 🖱 ブース管理                    | ミーティングルーム名 02_會議室/会議室(UTC+8) 更新                 |         |
| ,株式会社○○○○○○<br>○○○○○○○     | <ul> <li>         ・ 予約枠を追加する     </li> </ul>    |         |
| ▶ (英語用)                    | 2021年2月7 - 13日 今日 く                             | > 週 日   |
| ▶ (繁体字用)                   | 日 02/07 月 02/08 火 02/09 水 02/10 木 02/11 金 02/12 | 土 02/13 |
| ■<br>A: 過去                 | 的洽談時間段 / 有預約                                    |         |
| ¶ ミーティングルーム設置<br>會□<br>■   | 的洽談時間段 / 無預約<br>※不可點擊 (930-1000)                |         |
| C: 今後                      | 的洽談時間段 / 有預約                                    | -       |
|                            | 译                                               |         |
| D: 今後<br>→點豐               | 的洽談時間段 / 無預約<br>聲後的屏幕請見下頁 1830-11:00            |         |
|                            |                                                 |         |
|                            | 11                                              |         |
|                            |                                                 |         |
| 2000                       |                                                 | 1       |

⑥會議室運用

### 2) 點擊洽談日歷內的預約時間段時,所顯示內容如下。

#### C: 今後的洽談時間段 / 有預約

可以瀏覽預約者的信息。無法刪除時間段。

**D: 今後的洽談時間段 / 無預約** 可以更改時間段的設定或刪除時間段。

| ⊕ <sup>→</sup> |                                                                       | 2 0 2 1          | 年2月7 - 13                | B                                                          | $\mathbf{x}$ |
|----------------|-----------------------------------------------------------------------|------------------|--------------------------|------------------------------------------------------------|--------------|
| 202            | 予約内容                                                                  | E                | 日 02/07 月 02/08日付        | 火 02/09 水 03                                               | 2/10 个木 02/1 |
|                | <b>会議室1</b><br>1/18(月)10:00~10:30                                     |                  | 開始時刻                     | 00 ~ 時 00 ~ 分                                              |              |
|                | 会議室URL<br>https://v-messe.jp/testtesttesttesttesttesttesttesttesttes  |                  | 終了時刻                     | 00 ~ 時 00 ~ 分                                              |              |
|                | 10 URL&⊐ピー                                                            | 10               | □予定を繰り返す                 |                                                            |              |
| 10             | 申込者<br>○○株式会社<br>課長<br>山田 太郎 様 (taro.yamada@abc.xyz)<br>090-0000-0000 |                  | 00 ~ 時 00 ~              | 分まで                                                        |              |
|                | <b>商談予約ブース</b><br>ブースA                                                |                  | <ul><li>・キャンセル</li></ul> | <ul> <li>保存する</li> <li>              Î 削除      </li> </ul> | :する          |
|                | 具体的なご要望・相談内容<br>〇〇について詳しく教えてください。                                     |                  |                          |                                                            |              |
| 11             | • <sup>2</sup> 可以共享此 <b>L</b><br>來邀請其他F                               | IRL,<br>引戶。      |                          | 可編輯                                                        |              |
|                | /                                                                     |                  |                          |                                                            |              |
| 進              | 入會議室按鍵將於預訂時間前10分<br>點擊此處開始會議(下方頁面                                     | 鐘顯示。<br><b>)</b> |                          |                                                            |              |

#### 3)進入會議室的準備頁面

在洽談開始前10分鐘,點擊管理頁面的會議室設定>會議室日歷內的「進入會議室」按鍵 (參見整個頁面)或共享URL時,將顯示此頁面。

|    | <b>91トルタイトル</b><br>テキストテキストテキストテキストテキスト                                                |  |
|----|----------------------------------------------------------------------------------------|--|
|    | <ul> <li>・ 今すぐ参加</li> <li>・ 油面を共有する</li> <li>サブタイトルサブタイトル</li> <li>・ その危リンク</li> </ul> |  |
| ①點 | 擊「立即參會」                                                                                |  |

※9月30日更新。

⑥會議室運用

4) 會議室頁面

不需要安裝專用應用程序。 ※請註意不能使用Internet Explorer。

參會者一覽 (屏幕) <u>í</u> 🖂 👔 😣 🖻 凸版太郎太郎太郎 🍕 电 凸版太郎太郎太郎 🕑 🗩 凸版太郎太郎太郎 📀 🖻 凸版太郎太郎太郎 \$ Ų) M 🗄 44 7 開/關麥克風、攝像頭 共享屏幕 全屏 參會者一覽(名單) 文字聊天 會議室信息 i Q .... 6 ••• 0 Q **:** .... •**••**<sup>10</sup> 请从这边的URL浏览。 http://-----★ 2021/1/29 17:00-18:00 🕴 凸版 太郎 (您) 老客户 次郎 12:05 会議室URL 抱歉,我要暂时离开去接一下 电话。 📀 凸版 花子 https://hogehogehogehog ehogehogehogehoge 12:10 hogehogehoge 我回来了。 😢 老客户 次郎 ★ URLをコピー 🚷 邀请者 香织 メモの入力がある場合にこ ▶ 凸版 花子 こに表示されます。メモの 入力がある場合にここに表 示されます。メモの入力が 🕴 老客户 次郎 ある場合にここに表示され ます。メモの入力がある場 合にここに表示されます。 😣 凸版 花子 メモの入力がある場合にこ こに表示されます。メモの 🔇 老客户次郎 入力がある場合にここに表 示されます。メモの入力が ある場合にここに表示され 🔇 邀请者 香织 ます。メモの入力がある場 合にここに表示されます。 メモの入力がある場合にこ 🔕 凸版 花子 こに表示されます。メモの 入力がある場合にここに表 >

示されます。メモの入力が

Copyright© 2021 TOPPAN INC. All right reserved.

老客户 次郎

8

⑦聊天設定

### 1)展位管理/展位基本設定

如果使用聊天功能,請確認是否在「展位基本設定」中已將聊天功能設定為「ON」。

| A HOME                                                                                                    | ョンとSDGs支援の取組み                                                                                                    |
|----------------------------------------------------------------------------------------------------|----------------------------------------------------------------------------------------------------|
| <ul> <li>デース管理</li> <li>900 (a) 「ものづくり」に<br/>フォーカスした<br/>DXワリユーションとSDGs<br/>支援の取組み</li> <li>ミーティングルーム設置</li> </ul> | ブース環境 > 「ものづくり」にフォーカスした     DX/リューションとSDGs支援の取組み       ごここのでの     商業以来、最新のテクノロジーを送用し、多校分野に渡る網路のマーケットニーズに応えてきた凸版印刷が<br>推測する<br>DXコンセプト「Erhoeht-X/エルヘートクロス」で、まだ見ぬ高みへ!       ブース基本設定     工作 |
|                                                                                                    | хЩ¥ 🛛 🖉                                                                                                    |
|                                                                                                    |                                                                                                    |

|                                                | ブース基本設定                    | 日本語 🗸 🖸 ブレビュー                 | <ul> <li>ヨ ログアウト</li> </ul> |                            |
|------------------------------------------------|----------------------------|-------------------------------|-----------------------------|----------------------------|
|                                                | ブース管理 > 「ものづくり」にフォーカスした D) | メソリューションとSDGs支援の取組み > ブース基本設定 |                             |                            |
| 😬 ブース管理                                        |                            |                               |                             |                            |
| 900 (ja) 「ものづくり」に<br>フォーカスした<br>DXソリューションとSDGs | ブース番号 831 900              | 3/10                          |                             |                            |
| 支援の取組み<br>1 ミーティングルーム設置                        | ブースタイトル 👩 「ものづくり」にフ        | オーカスした<br>45/100              |                             |                            |
|                                                |                            |                               |                             |                            |
|                                                |                            |                               |                             | ]                          |
|                                                | ブース内の「お問合せ先」に表示されます。       |                               | 209/1024                    |                            |
| 商談機能利用 必須                                      | ON ~                       |                               |                             |                            |
| チャット機能利用                                       | 必須 ON ~                    |                               |                             |                            |
| チャットタグ                                         |                            |                               |                             | 確認已將聊天功能設為「ON」             |
|                                                |                            |                               |                             | ] []                       |
|                                                | <ul><li>・ キャンセル</li></ul>  | <b>,</b> 保存                   |                             | 將聊天功能改為「ON」後,<br>請按「保存」按鍵。 |

⑦聊天功能設定

進行使用聊天的初始設定。 ※聊天功能設定和更改,從10月4日~11月30日為止,任何時間都可以。

### 2)聊天設定/顯示

| f<br>最<br>ポタン表示 OFF   | 2     | 編集                                    |                           |
|-----------------------|-------|---------------------------------------|---------------------------|
| <b>後</b><br>ボタン表示 OFF | 2     | 編集                                    |                           |
| <b>優</b><br>ポタン表示 OFF | ~     | ····································· |                           |
| ポタン表示 OFF             |       |                                       |                           |
|                       |       |                                       |                           |
| アイコン チャット受付中          |       | (                                     | ②將顯示初始設定狀態的內<br>請點聲「編輯」按键 |
| <b>送信先</b><br>哀單的     |       |                                       |                           |
| ティッセージ                |       |                                       |                           |
| =                     | メッセージ | メッセージ                                 | メッセージ                     |

#### 3)聊天设定/编辑

| I∕-MESSE             | ナヤット設定                   | 日本語                      | → 10 ログアウト                            |                                          |
|----------------------|--------------------------|--------------------------|---------------------------------------|------------------------------------------|
| A HOME               | チャット設定                   |                          |                                       |                                          |
| 📟 ブース管理              | 其大信報                     |                          | ③將聊天按鍵顯                               | 示設為「ON」。                                 |
| ▶ T002 (ja) テストブース2  | 2014 PH 10               |                          | - ※長時間無法回                             | 應的情況下,                                   |
| ▶ T-001 (ja) テストブース1 | チャットボタン表示 OFF 、          |                          | 請設為「OFF」                              |                                          |
| ▶ チャット管理             | チャットアイコン ・ 標準を使用         | 3                        |                                       |                                          |
| 🖻 チャット設定             | <i>∓</i> †               | ット受付中                    |                                       |                                          |
| ▋ ミーティングルーム設置        |                          |                          | (4) 如果希望在收                            | <b>(</b> 到聊天信息時發送郵件)                     |
|                      |                          |                          | 請設定電 <b>士</b> 野稍                      | 地址。<br>郵約抽屉 可以這頭公                        |
|                      | メール送信先                   |                          | ※ 本你 同復 聊天                            | 野相地址时,可以运航/)<br>信自前 每分 <del>镭</del> 都將發送 |
|                      |                          |                          | ~ ~ ~ ~ ~ ~ ~ ~ ~ ~ ~ ~ ~ ~ ~ ~ ~ ~ ~ | 旧心前, 马乃壁印的汉之                             |
|                      | 新規チャットが投稿された際にメールを送信します。 | カンマ区切りで複数指定できます。空欄の場合はメー | ルを 2001 テレイ                           |                                          |
|                      |                          |                          |                                       | 泪密呋肟子的初始信自                               |
|                      | 初期表示メッセージ                |                          | ※可將此信息用                               | 於您不能立即回復時的通                              |
|                      | 初期表示メッセージ OFF ~          |                          |                                       |                                          |
|                      | メッセージ                    |                          |                                       |                                          |
|                      |                          |                          |                                       |                                          |
|                      |                          |                          |                                       |                                          |
|                      | •                        | キャンセル チャンセル              |                                       |                                          |

## ⑦聊天设定

回复聊天信息。

4)聊天管理/一览

| 展示会ロゴ         | チャット管理         |               |       | ショー ログアウト                    |        |             |
|---------------|----------------|---------------|-------|------------------------------|--------|-------------|
| A HOME        | HOME > チャット管理  |               |       |                              | _      |             |
| 基本情報管理        |                |               |       |                              | _      |             |
| 四 ブース管理       | ステータス ブース<br>名 |               |       |                              |        |             |
| ▶ ブース1名称      | 📕 チャット中 ブース1   | 凸版印刷株式会社      | 馬地 宏一 | Hirokazu.umachi@toppan.co.jp |        |             |
| ▶ ブース2名称      | 📕 チャット中 ブース2   | 凸版印刷株式会社      | 馬地 宏一 | Hirokazu.umachi@toppan.co.jp |        |             |
| ▶ ブース3名称      | 📕 チャット中 ブース3   | 凸版印刷株式会社      | 馬地 宏一 | Hirokazu.umachi@toppan.co.jp |        |             |
| ■ アンケート設定     |                |               |       |                              |        |             |
| ■ チャット管理 3    |                |               |       |                              |        |             |
| 📮 チャット設定      |                |               |       |                              | (2)将显; | 示尚未回复的聊天一览, |
| ■ ミーティングルーム設定 | ①收到聊天信         | <b>፤息时,将在</b> | 聊天    |                              | 选择要    | 回复的聊天行。     |
|               | ▲ 堀山田/ に ム     | 回上日二十         | 法信    |                              |        |             |

### 5)聊天管理/聊天回复

| A HOME                     | HOME > チャット管理                                                                          |
|----------------------------|----------------------------------------------------------------------------------------|
| 基本情報管理                     |                                                                                        |
| 一 ブース管理                    | 八阪印刷株式会社 馬地空一様(birokazu umachi@toppanico.in)                                           |
| <ul> <li>ブース1名称</li> </ul> |                                                                                        |
| ・ ブース2名称                   |                                                                                        |
| <ul> <li>ブース3名称</li> </ul> | 馬也 太一 2021/07/1010:00<br>スタンダードブランとビジネスプランの違いについて教えていただけますか?                           |
| ■ アンケート設定                  |                                                                                        |
| ■ チャット管理 🚯                 | 管理者A <u>取消</u> 2021/07/10 10:02<br>ご質問有難うございます。ビジネスブランは50名以上でご利用のお客様に <b>開</b> 週なブランにな |
|                            | っております。                                                                                |
|                            |                                                                                        |
|                            |                                                                                        |
|                            | テキストを入力してください。                                                                         |
|                            |                                                                                        |
|                            |                                                                                        |
|                            |                                                                                        |
|                            |                                                                                        |

### ⑧獲取記錄

可以在展會舉辦期間和舉辦結束後查看和獲取貴公司展位的訪問人數、訪問次數和訪客信息。

|                                                                                                    | ブース一覧                                                    | 日本語                                                         | <ul> <li></li></ul> | Э ログアウト |  |
|----------------------------------------------------------------------------------------------------|----------------------------------------------------------|-------------------------------------------------------------|---------------------|---------|--|
|                                                                                                    | HOME > 来場者ログ                                             |                                                             |                     |         |  |
| ── ブース管理                                                                                                    |                                                          |                                                             |                     |         |  |
| ▶ T002 (ja) テストブース 2                                                                                                    | 期間                                                       | 2021/09/16 🗎 ~ 2021/09/23                                   |                     |         |  |
| ▶ T-001 (ja) テストブース1                                                                                                    | 业表                                                       | 赤 4 ダウンロード 4                                                | 来場者リスト              | 来場者操作ログ |  |
| 📕 チャット管理                                                                                                    | 日付 🗸                                                     | 訪問者数(ユーザ数)                                                  |                     | 訪問回数    |  |
| ■ チャット設定                                                                                                    | 2020/12/12                                               |                                                             | 999                 | 2000    |  |
| ■ ミーティングルーム設置                                                                                                    | 2020/12/14                                               |                                                             | 102                 | 300     |  |
| € ログ確認                                                                                                    | Ling Assemption and All Laters                           | 9 4 5 10 5 99 40° 5 4 5 4 5 5 6 6 6 7 6 5 6 7 9 11 1 1 1 19 |                     |         |  |
| powered by レMESSE                                                                                                    | 左側菜單的<br>已錄」                                             |                                                             |                     |         |  |
| <ul> <li>指定時間段,並按「顯示」</li> <li>按「下載」按鍵: 以CSV标</li> <li>按「訪客名單」按鍵: 以C</li> <li>按「訪客記錄」按鍵: 以C</li> </ul>                                                                                                    | 按鍵: 顯示指定期间內<br>各式下載指定期間內的訪<br>SV格式下載展位訪客信<br>SV格式下載何人在何時 | 的訪問人數及訪問次數<br>訪問人數及訪問次數<br>記(※1)<br>訪問了哪個頁面的信息              | (※2)                |         |  |
| <ul> <li>※1:可通過訪客名單等</li> <li>訪客ID</li> <li>訪客姓名</li> <li>訪客姓名</li> <li>訪客姓名</li> <li>読客姓名</li> <li>読客姓名</li> <li>読客姓名</li> <li>読客姓名</li> <li>(讀音)</li> <li>電子郵碼</li> <li>法人類型1</li> <li>法人類型2</li> <li>工作單位/學校名稱</li> <li>工作單位/學校名稱</li> <li>工作單位/學校名稱</li> <li>工作單位所產省份</li> <li>工作單位所在市區鄉</li> <li>工作單位近所在市區鄉</li> <li>工作單位建築物名稱</li> <li>是否拒絕接收郵件雜</li> <li>業務旗標</li> <li>身份驗證旗標</li> <li>註冊類別</li> <li>狀態</li> <li>素路2</li> <li>如四時</li> </ul> | 獲取的信息<br>(讀音))<br>臺校學系、專業及年級<br>編碼<br>鎮村<br>誌            | ※ 2:可通過訪客<br>訪問日期和時間<br>訪客ID<br>語言<br>內容<br>操作類別            | 記錄獲取的信息             |         |  |

※關於個人信息的處理,由各企業和團體決定處理方針。 主辦方對此不承擔責任。

# 常見問題Q&A

- 1 是否每個參展企業只發行壹個 ID/密碼? ⇒每個參展企業只發行壹個ID和密碼,沒有例外。
- 2 可以多人同時登錄嗎? ⇒可以,但每個參展企業只有壹個ID和密碼。 請共享ID和密碼。
- 3 進入會議室的參展商是否僅限壹人? ⇒從第二位開始,請登記為訪客,憑訪客ID可以進入會議。

4 必須要創建日語/英文和中文展位等所有的展位嗎? ⇒日語展位是必須的。如果可能的話請用英文和中文創建英文和中文展位。如果無法翻譯, 請在展位基本設定頁面上勾選"顯示默認語言(日語)"。日語展位註冊的內容將以日語顯示。 請不要留下空白展位,謝謝合作!

- 5 展會期間是否可以修改或更改展位內容? ⇒可以。但系統每周僅更新2次,分別是星期一和星期四。
- 6 如果有無法聊天的時間段該怎麼辦? ⇒可以設定留言信息。請把聊天管理頁面的不在信息設定為"ON"。
- 7 當收到聊天記錄時,會另外發郵件通知嗎? ⇒可以選擇接收通知。通知將發送到您註冊的電子郵箱地址。可以從展位管理頁面回復信息。

8 在會議室可以設定不能洽談的時間段嗎?⇒設定好"可以洽談的時間段"即可。

9 對於上傳的視頻容量有限制嗎? ⇒沒有限制。

10 最多可以發佈幾篇稿件? ⇒沒有限制。

11 在預展期間也能閱覽其他的展位嗎? ⇒可以。需要註冊訪客(預定)。

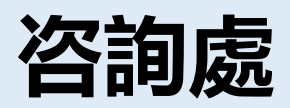

有關登錄線上展位事宜,請通過以下電子郵件地址聯系。

◎ 日語

線上展會平臺 (V-MESSE) 凸版印刷株式會社: <u>t-messe2021@toppan.co.jp</u>

◎ 中/英文
 富山縣新世紀產業機構 亞洲經濟交流中心
 (T-Messe2021海外企業窗口): <u>t.tradefair@tonio.or.jp</u>

※ 關於本資料中刊登的頁面,可能會根據今後的系統開發狀況而有所變更,敬請諒解。